# Modalités d'accès

Accès

**Attestation fiscale MSA** 

- Mon espace privé : particulier
  - Mes attestations
    - Attestation fiscale

| Mes services                           | Mes attestations          | Mes paiements              | Suivre mes<br>demandes | Contact & échanges          | Rechercher Q    |
|----------------------------------------|---------------------------|----------------------------|------------------------|-----------------------------|-----------------|
| Mon espace privé : particulier > Mes s | ervices > Obtenir une tte | estation                   |                        |                             | 🖶 A+ A- A       |
| Obtenir une attes                      | station                   |                            |                        |                             |                 |
| Attestations fiscales paiement         | et de R                   | SA, Prime d'acti           | vité                   | Santé, Matern<br>Invalidité | ité, Paternité, |
| > Attestation fiscale                  |                           | > Attestation de droits RS | 5A                     | > Attestation de dro        | its maladie     |
| > Attestation de paiement et n         | on-paiement               |                            |                        | > Attestation médec         | in traitant     |

# Attestation fiscale inter régimes

Deux accès possibles vers le service en ligne.

- Mon espace privé : particulier
  - Obtenir une attestation
    - · Attestations fiscales et de paiement
      - Mes attestations fiscales retraite (tous régimes)

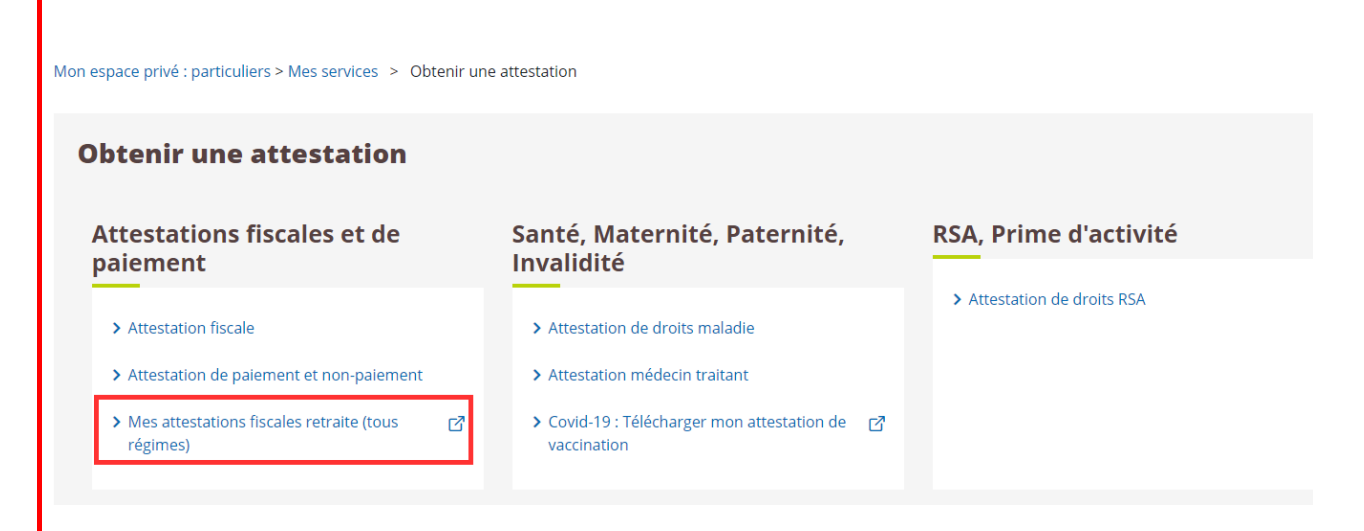

- Mon espace privé : particulier
  - Retraite
    - Bien vivre sa retraite

• Mes attestations fiscales retraite (tous régimes)

### Retraite

#### Demander ma retraite

- > Demander ma retraite (tous régimes) 📝
- > Demander ma réversion (tous régimes) 📝
- ➤ Suivre mes demandes retraite et réversion (tous régimes)

#### S'informer sur ma retraite

- > Mon relevé de carrière (tous régimes) 🗗
- > Informations sur ma retraite
- > Mon estimation retraite (tous régimes) 🗗
- > Mon âge de départ à la retraite 🗗
- ➤ A partir de 55 ans : Correction de mon relevé de carrière (tous régimes)
- ➤ Suivi de correction de mon relevé de carrière (tous régimes)

#### Bien vivre sa retraite

> Attestation de paiement info-retraite.fr

- > Mes attestations fiscales retraite (tous régimes)
   > Ma retraite à l'étranger (certificat d'existence)
- ➤ Certificat d'existence : trouver les autorités compétentes
- > Certificat d'existence : vérifier la conformité de mon certificat
- > Demander une aide à l'autonomie 🗗
- > Paiements retraite info-retraite.fr 📝

# **Etapes clefs**

# Partie 1 : Attestation fiscale MSA

1. Réception d'un e-mail de notification

Le service adresse un mail de notification, à l'adhérent en préférences d'échange internet, dès la mise à disposition de l'attestation sur Mon espace privé.

L'adhérent en préférence papier ne reçoit pas de mail, mais l'ensemble des fonctionnalités du service présentées ci-dessous sont disponibles.

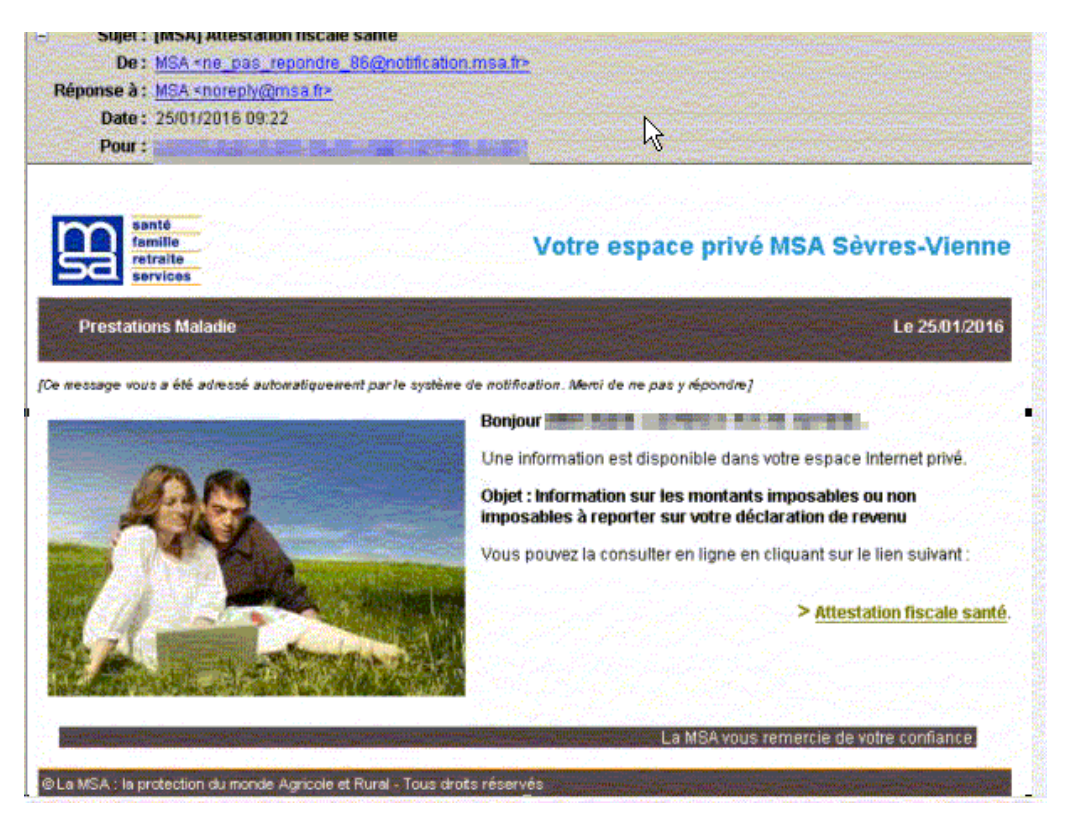

2. Accès à la page du service en ligne

L'adhérent sélectionne concernée. Les 3 dernières années sont proposées.

#### Attestation Fiscale / Attestation de revenus

#### Ce service vous présente :

- les montants imposables à reporter sur votre déclaration des revenus (imprimé 2042),
- . ou non imposables, mais pouvant avoir à être déclarés auprès d'un organisme, . et pour chacune de ces sommes, le détail des prestations perçues.

#### Vous pouvez consulter ces informations à tout moment. Cependant, les informations complètes ne seront disponibles qu'à compter du 31 mars

de chaque année. En cas de changement de situation familiale au cours de l'année fiscale, vous

devez : . établir une déclaration fiscale pour chaque période (avant/après). . contacter votre MSA afin de connaître le montant de la majoration AFEAMA (Aide à la Famille pour l'Emploi d'une Assistante Maternelle Agréée) se rapportant à chacune de ces périodes. Sélectionnez l'année fiscale à visualiser :

2015 > 2014 2013

# **Exemple d'attestation fiscale retraite**

### Montants des sommes déclarables (tableau 1) :

- Rubrique : le type de prestation(s) à déclarer (pensions, retraites, rentes, indemnités journalières,
- Montant : les montants
- Case : le(s) cases(s) correspondante(s) de la déclaration fiscale

**Détail des sommes déclarables (tableau 2) : l**e détail de(s) prestation(s) correspondante(s) au total indiqué précédemment, avec précision du ou des type(s) de prestation(s), et la ou les sommes(s) correspondante(s).

Pour télécharger ou imprimer la version PDF de l'attestation l'utilisateur doit cliquer sur "Editer votre attestation fiscale (format PDF)

MSA Auvergne > Mon Espace Privé > Attestation fiscale > Montants

2

## Attestation Fiscale, pour votre déclaration de revenus 2015

Voici les montants des sommes déclarables (imposables) perçues au cours de l'année 2015. Elles sont à reporter dans les cases de votre déclaration fiscale 2015.

| Rubrique                       | Montant     | Case        |
|--------------------------------|-------------|-------------|
| Pensions, Retraites,<br>Rentes | 3 416,57    | AS ou<br>BS |
| Total                          | 3 4 1 6 5 7 |             |

## Détail des sommes déclarables

| Prestation                             | Montant   | Case        |
|----------------------------------------|-----------|-------------|
| Retraite Non Salarié Agricole          | 3 153,60  |             |
| Retraite Complémentaire<br>Obligatoire | 377,16    |             |
| CSG Prestations Vieillesse déduite     | - 114,19  |             |
| Montant imposable                      | 3 416,57  | AS ou<br>BS |
| _<br>Total                             | 3 4 16,57 |             |

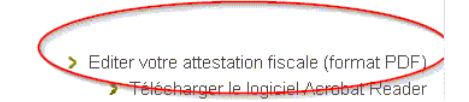

# Version PDF de l'attestation fiscale retraite

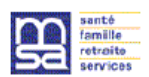

### Attestation Fiscale

#### Clermont Ferrand, le 02/02/2016

N° de l'assuré(e) : Date de naissance : 12/12/1938 Objet : Attestation Fiscale

in a state of the second second second second second second second second second second second second second s n start a start of a st

Madame,

Veuillez trouver ci-dessous le relevé des sommes imposables perçues au cours de l'année 2015, à reporter sur votre déclaration de revenus.

Attestation Fiscale, pour votre déclaration de revenus 2015 Voici les montants des sommes déclarables (imposables) perçues au cours de l'année 2015. Elles sont à reporter dans les cases de votre déclaration fiscale 2015. ⇔

Total des sommes imr ables

| Total des sommes            | imposables |          |
|-----------------------------|------------|----------|
| Rubrique                    | Montant    | Case     |
| Pensions, Retraites, Rentes | 3 416,57   | AS ou BS |
| Total                       | 3 416,57   |          |

#### Détail des sommes déclarables

| 3 153,60 |                                                        |
|----------|--------------------------------------------------------|
| 377,16   |                                                        |
| - 114,19 |                                                        |
| 3 416,57 | AS ou BS                                               |
| 3 416,57 |                                                        |
|          | 3 153,60<br>377,16<br>- 114,19<br>3 416,57<br>3 416,57 |

La loi nº 78-17 du 6 janvier 1978 - Informatique et libertés - vous garantit un droit d'accès et de rectification pour les données vous concernant auprès de la MSA qui verse les prestations, y compris sur les informations transmises par la Direction Générale des Impôts permettant désormais de déterminer votre situation au regard de la CSG et de la CRDS.

Nous restons à votre disposition pour tout renseignement complémentaire et vous prions d'agréer, Madame, nos salutations distinguées.

La Direction

# Exemple d'attestation fiscale santé (indemnités journalières)

| sont à reporter da                           | ns les cases de votre décl | aration fiscale 2015.                           |
|----------------------------------------------|----------------------------|-------------------------------------------------|
| Rubrique 1                                   | Aontant                    | Case                                            |
| d'activité<br>Total                          | 195,00<br>195,00           | AJ ou BJ                                        |
|                                              |                            |                                                 |
| ail des somme                                | s déclarables              |                                                 |
| Prestation                                   | Montant                    | Case                                            |
| I.J.<br>MALADIE                              | 202,00                     |                                                 |
| CSG<br>Indemnités<br>Journalières<br>déduite | -7,00                      |                                                 |
| Montant<br>imposable                         | 195,00                     | AJ ou BJ                                        |
|                                              |                            |                                                 |
| rotar                                        | 195,00                     |                                                 |
|                                              |                            |                                                 |
|                                              |                            |                                                 |
|                                              |                            | Editer votre attestation fiscale (format Plana) |

# Version PDF de l'attestation fiscale santé

| riscale                                    |                                                                                                    |
|--------------------------------------------|----------------------------------------------------------------------------------------------------|
|                                            |                                                                                                    |
| Politiers Cedex le 01/02/20                | 16                                                                                                    |
|                                            |                                                                                                    |
| and works produced a                       | Contractor of                                                                                                    |
| Statement and a second second              |                                                                                                    |
| I had been been as                         |                                                                                                    |
|                                            |                                                                                                    |
|                                            |                                                                                                    |
| nus 2015<br>erçues au cours de l'année 201 | 5.                                                                                                    |
| cale 2015.                                 |                                                                                                    |
| eammae imnaeshlae                          |                                                                                                    |
| Montant                                    | Case                                                                                                    |
| 195.00                                     | AJ ou BJ                                                                                                    |
| 195,00                                     |                                                                                                    |
|                                            |                                                                                                    |
|                                            |                                                                                                    |
|                                            |                                                                                                    |
| Montant                                    | Case                                                                                                    |
| 202,00                                     |                                                                                                    |
| 105.00                                     | ALOUBI                                                                                                    |
| 195,00                                     | AJ OU BJ                                                                                                    |
|                                            |                                                                                                    |
|                                            |                                                                                                    |
| 105.00                                     |                                                                                                    |
| 195,00                                     |                                                                                                    |
|                                            | Politiers Cedex, le 01/02/20 Politiers Cedex, le 01/02/20 Politiers Cedex, |

# Partie 2 : Attestation fiscale inter-régimes

# Page d'accueil du service

Depuis la page d'accueil du service l'utilisateur a la possibilité de consulter, d'enregistre ou d'imprimer ses 3 dernières attestations fiscales.

## Attestations Fiscales

| site o | fficiel qui s             | implifie la retraite                                                                | Rechercher une informati                             | ion                                  | C                    | L                                | Information<br>sur la retraite | Mon compte retraite |
|--------|---------------------------|-------------------------------------------------------------------------------------|------------------------------------------------------|--------------------------------------|----------------------|----------------------------------|--------------------------------|---------------------|
| *      | 0                         | Mon profil                                                                          | Mes régimes de<br>retraite                           | Ma carriè                            | re Mon e<br>re       | estimation<br>traite             | Mes démarches                  | Mes paiements retra |
| les    | II > Mes<br>attestation t | paiements retraite > Met<br>tions fiscales<br>fiscale est disponible avec<br>~ 2018 | attestations fiscales<br>un historique sur 3 ans. El | lle peut être imprim<br>┌─ 2019 ──── | ée ou enregistrée au | i format PDF.                    |                                | 7                   |
|        |                           | Organismes                                                                          | Montants à déclarer                                  | Organismes                           | Montants à déclarer  | Organismes                       | Montants à déclarer            |                     |
|        |                           | AGIRC-ARRCO                                                                         | Non communiqué                                       | AGIRC-ARRCO                          | Non communiqué       | AGIRC-ARF                        | RCO Non communiqué             | _                   |
|        |                           | MSA                                                                                 | Non communiqué                                       | MSA                                  | Non communiqué       | GIRONDE (<br>SALARIE<br>AGRICOLE | NON 476,00 €                   |                     |
|        |                           | Enregistre                                                                          | er 🖨 Imprimer                                        | Enregistrer                          | E Imprimer           | MSA SUD<br>AQUITAINE<br>(SALARIE | 802,00 €                       |                     |
|        |                           |                                                                                     |                                                      |                                      |                      |                                  | istrer 🖨 Imprimer              |                     |
| Γου    | ites les                  | années                                                                              |                                                      |                                      |                      |                                  |                                |                     |
|        |                           |                                                                                     | Voir et enre                                         | aistrer                              |                      |                                  |                                |                     |

## Exemple attestation fiscale inter régimes

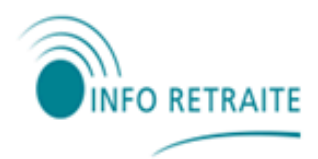

www.info-retraite.fr

## ATTESTATION FISCALE 2020

M. Guy-/ k, né le 04/05/1926

a perçu, au titre de ses retraites, la ou les somme(s) suivantes à déclarer aux services fiscaux (si absente(s) de la déclaration préremplie).

| Organisme                                | Année | Montant imposable |
|------------------------------------------|-------|-------------------|
| AGIRC-ARRCO                              | 2020  | Non communiqué    |
| MSA DE LA GIRONDE (NON SALARIE AGRICOLE) | 2020  | 476,00 €          |
| MSA SUD AQUITAINE (SALARIE AGRICOLE)     | 2020  | 802,00 €          |

Afin de simplifier vos démarches, vos organismes de retraite communiquent à l'administration fiscale française le montant des revenus imposables. Ces montants doivent figurer sur votre déclaration de revenus préremplie.

A bientôt sur www.info-retraite.fr

Conformément à la règlementation informatique et libertés, vous disposez d'un droit d'accès à vos données personnelles ainsi que le droit de les faire rectifier. Ces droits s'exercent auprès de vos régimes de retraite concernés.